## **ONLINE PERSONALITY TEST GUIDELINES**

Note: You can access the website from any computer laboratory, internet café, or even at home. You simply need to upload a copy of your personality profile which you can submit in the CPU sandbox in the Big Sky.

- 1. Please visit this website: <a href="http://www.humanmetrics.com/personality">http://www.humanmetrics.com/personality</a>
- 2. Click "take the test".
- 3. Click the link for the instructions and begin the test.
- 4. After taking the test, click on "Score it!"
- 5. Wait for your personality profile to be displayed.

6. After you get the results, click on "\_\_\_\_\_Type Description" (under Self Development). Refer to your personality type e.g. INFJ

7. Print-out the results of your personality type description by D. Keirsey and submit the narrative report via the sand box in the Big Sky labeled CPU-CSBGRAD T\_ SY2020-2021 (depending on the term), the drop boxes of which are labeled accordingly.

8. You may consult any CPO associate for further discussion about your results.

9. Be mindful of the deadline of submission